## Creating/Editing Email Templates

Last Modified on 06/28/2022 11:11 am EDT

Email templates are messages that are created by administrators and have the ability to be sent from the Connect > Communication screen.

1. Click Setup, then select System Config

| S | Search         |           |                    |              |           |       |              |           |         |         |         |                 |
|---|----------------|-----------|--------------------|--------------|-----------|-------|--------------|-----------|---------|---------|---------|-----------------|
| ☆ | Home           | Family    | Payments           | Attendance   | Lessons   | Meals | Connect      | Approvals | Reports | Staff   | Setup   | ۹               |
|   | Home           | Informati | on                 |              |           |       |              |           |         |         | Semes   | ter             |
| E | Billing Period | : 08/01/2 | 2017 to 08/31      | /2017        |           |       |              |           |         |         | Room    |                 |
|   |                |           |                    | Ro           | Room List |       |              |           | Room    | Summary |         |                 |
|   | 1              |           |                    | 31           | Cente     | er    |              |           | F       | Room    | Rates   |                 |
|   | Informatio     |           | Schedules          | Semester     |           |       |              |           |         |         | Fees    |                 |
|   | <u></u>        |           | <b>⊡</b> 1         | 0            |           |       |              |           |         |         | Third I | Party           |
|   | Birthday       |           | Billing            | Pending      |           |       |              |           |         |         | Sched   | ule             |
|   |                |           |                    |              |           |       |              |           |         |         | Bus     |                 |
|   | 4              |           | 0                  | <b>:</b> \$2 |           |       |              |           |         |         | Health  |                 |
|   | Registratio    | ns        | Changes            | New Family   |           |       |              |           |         |         | Check   | list            |
|   | •              |           | •                  |              |           |       |              |           |         |         | Daily 9 | Sheets          |
|   | 0              |           | 0                  |              |           |       |              |           |         |         | Admin   | s               |
|   | Waitlist       |           | Program<br>Changes | Live Ratios  | I<        | < N   | lo Records F | ound      | > >     |         | Systen  | n Config<br>i P |

2. Click the Email tile

| Setup -> System Config |                       |                  |                    |           |              |                 |            |
|------------------------|-----------------------|------------------|--------------------|-----------|--------------|-----------------|------------|
| General Config         | <b>☆☆</b><br>Extended | M M<br>API       | r<br>Authorization |           | Credit Cards | Data Fields     | Controller |
| Email                  | Text Message          | Phone (OCN)      | Notification       | FTE       | GL Builder   | Registration    | Payments   |
| Auto-Pay               | Report                | Reporting Groups | <b>y</b><br>Social | Statement | Storage      | <u>m</u><br>Tax | Time Clock |
| <b>P</b><br>Training   | Incident Fields       | Valid Values     |                    |           |              |                 |            |

3. Click Custom Email Template Types to create a new template or select an existing template

to update from the drop-down menu (see available template types below)

| Custom Email Template Types |
|-----------------------------|
| Setup Email Templates       |
| Template Type:              |

4. Complete the Setup Custom Email Template Types section

| Setup Custom Email Template Types               |               |  |  |  |  |  |
|-------------------------------------------------|---------------|--|--|--|--|--|
| Template Type:                                  |               |  |  |  |  |  |
| Message Format: HTML 🔻                          | ]             |  |  |  |  |  |
| Apply to: Current                               | Center Only 🔻 |  |  |  |  |  |
| Subject:                                        |               |  |  |  |  |  |
| Allow on Portal Email Page:                     |               |  |  |  |  |  |
| File   Edit  Insert  View  Format  Table  Tools |               |  |  |  |  |  |
| ◆ Formats • B I E E E E E E E E E E E           |               |  |  |  |  |  |
| 8 I T T I A A C                                 |               |  |  |  |  |  |
|                                                 |               |  |  |  |  |  |
|                                                 |               |  |  |  |  |  |
|                                                 |               |  |  |  |  |  |
|                                                 | Words: 0      |  |  |  |  |  |

- Template Type enter a name for the template
- Message Format HTML (recommended)
- Apply to choose a center from the drop-down or select All Centers
- Subject enter the subject that should display to parents
- Allow on Portal Email Page always select this option so the template can be sent from Connect>Communication
- Enter the message. To view sample email templates, click here
  - Use the shortcuts on the right in the Shortcut Key section to customize the template

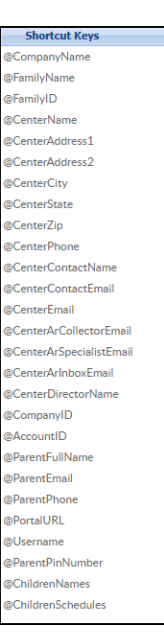

5. Click Save

## Template Types Currently Available

Below is a list of template types currently available in the system.

- Auto Pay Approval
- Auto Pay Rejection
- Child Note
- Family Statement
- Family Statement Reminder
- InSite Parent Welcome
- Late Pickup
- Missing Child Procedure
- Outstanding Balance Fee Added
- Parent Portal New Account
- Payment Failure
- Payment Return Notification (NSF)
- Payment Success
- Portal Registration Confirmation Parent
- Registration Approval
- Registration Approval Admin
- Registration Confirmation Admin
- Registration Confirmation Parent
- Registration Rejection
- Room Capacity Reached
- Schedule Change Request Approval

- Schedule Change Request Rejection
- Suspension Warning
- Unscheduled Attendance Fee
- Vacation Days Approved Parent
- Vacation Days Rejected Parent
- Waiting List Admin PRA Save
- Waiting List Approval
- Waiting List Entry
- Waiting List Rejection